## **How to Reset Your WVBORC Login Information**

1) <u>Click the login button on the home page.</u>

Home Page - Board of Respiratory Care (wvborc.com)

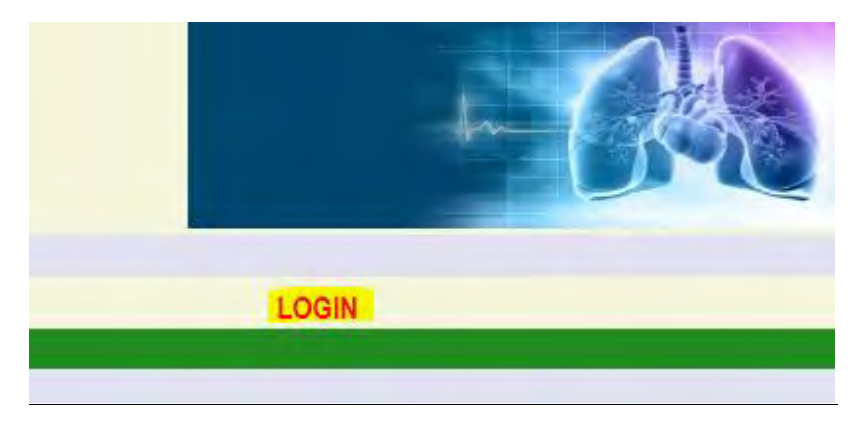

2) <u>Click the "Forgot Password" link. (Your User Name is the email address</u> on file with the Board office.)

|   | Log In                                 |
|---|----------------------------------------|
|   | User Name: wvborctesting@yahoo.com     |
|   | Password:                              |
|   | Username and/or password is incorrect. |
|   | Log In                                 |
| F | orgot Password?                        |

3) Answer the security question and click submit.

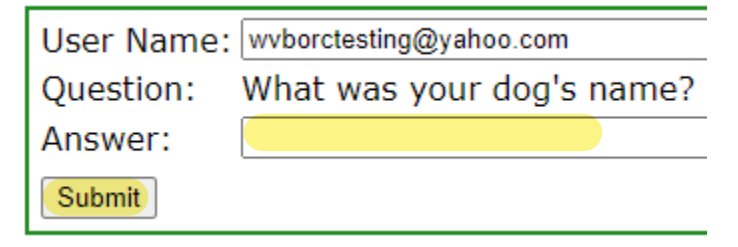

4) <u>Check your email for a message containing a link that will allow you to</u> reset your password. <u>Close the WVBORC page</u>. The email will be sent from, noreply@wvborc.com.

Check your email for a message containing a link that will allow you to reset your password. Close this window.

5) <u>Copy the link and open it in a new window</u>. Create the new password and click submit.

| wvboicceschig@yunoo.com   |
|---------------------------|
| •••••                     |
| •••••                     |
| What was your dog's name? |
|                           |
|                           |

## 6) Login with the new password.

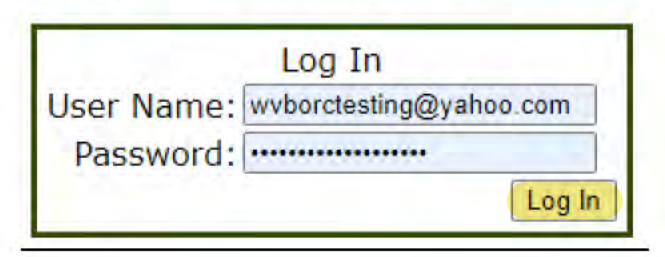